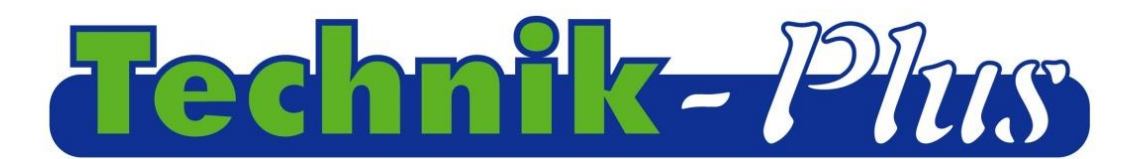

**Instruktion** 

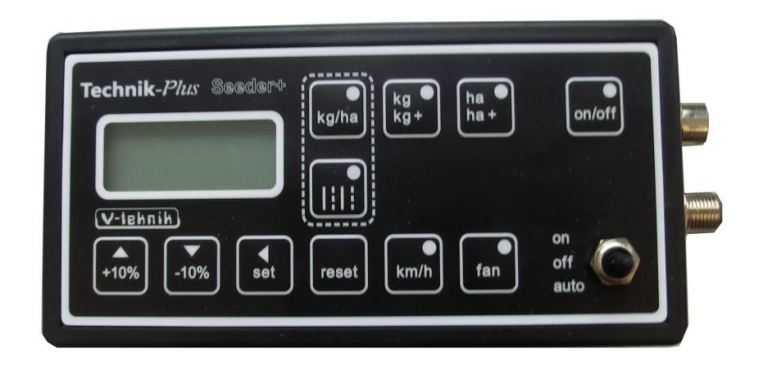

SEEDER+ unit

Revision 1.82

20140825 (last update)

Software Version 8:32

Indhold

| Beskrivelse                                            | 1  |
|--------------------------------------------------------|----|
| Program version                                        | 1  |
| Skift af værdier                                       | 2  |
| Justering af parametre                                 | 2  |
| Kalibrering                                            | 4  |
| Kalibrering af udsædsmængde                            | 4  |
| Kalibrering af såvalse sensor                          | 4  |
| Kalibrering af såvalse sensor med kalibrerings værdier | 6  |
| Kalibrering af arbejdsbredde                           | 7  |
| Kalibrering af hastighed                               | 7  |
| Justering og kontrol af blæser hastighed               | 9  |
| Arbejde i marken                                       | 9  |
| Tilhørende funktioner1                                 | .1 |
| Nilstilling af monitir1                                | 1  |
| Hardware Test1                                         | 1  |
| Nøddrift1                                              | 2  |
| Ekstern såenhed1                                       | 3  |
| Plejespor1                                             | 3  |
| VEDHÆFTNING 1 Parameter justering1                     | 4  |
| VEDHÆFTNING 2 Alarm signaler/Fejl koder1               | .6 |
| Forbindelse med skema1                                 | 8  |

## **Beskrivelse**

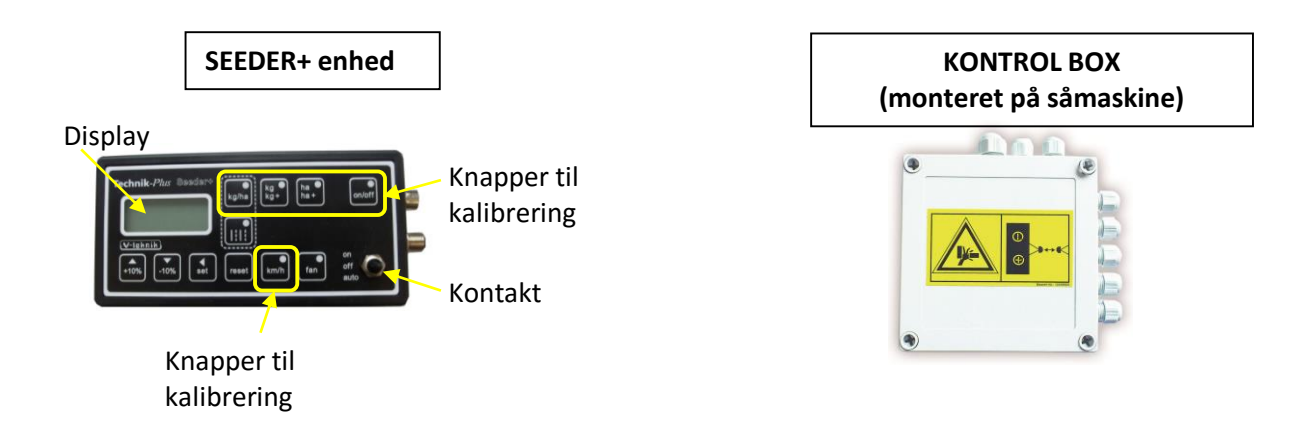

### Program version

Efter opstart af program version for enhed og kontrolboks, vises følgende:

Program version SEEDER+ unit : Program version control box

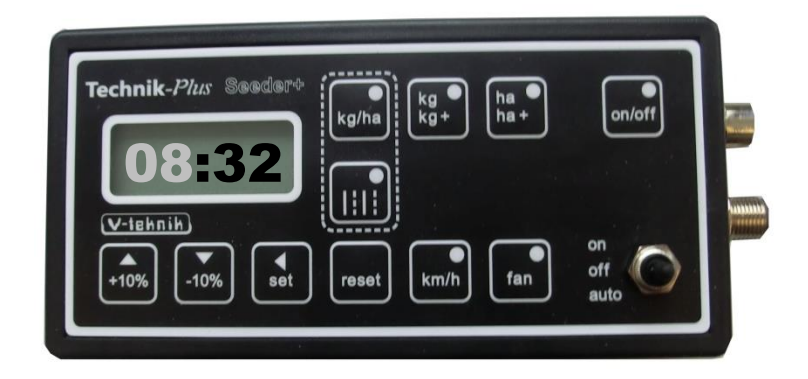

**Opstart =** Tilslutning af SEEDER+ enhed med batteri. På display vises en stiplet line. En efter en begynder lamperne at lyse.

# SKIFT AF VÆRDIER

I nogle dele af instruktionen skal der indsættes værdier. Indsæt værdier ved at trykke SET og bruge +10% / -10% knapperne. Se nedenstående:

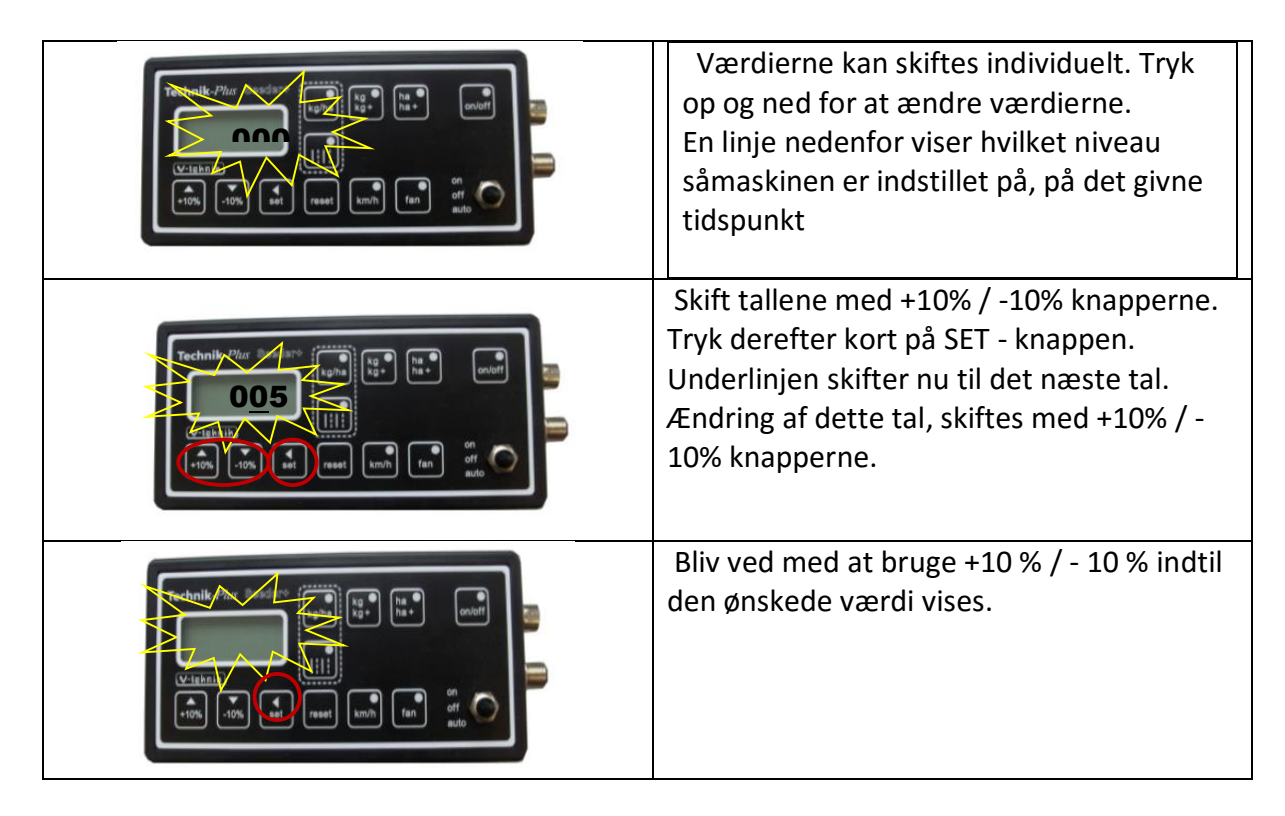

## **TILPASNING AF PARAMETRE**

SEEDER+, kan kontrollere motoren med forskellige tekniske detaljer. Derfor er det vigtigt at at indstille parametrene korrekt. Nogle parametre er for sensorer ( sensor hastighed, ON / OFF sensor, niveau sensor)

<u>Det er vigtigt at undersøge parametrene inden den første kalibrering.</u> De korrekte værdier for parametrene er i vedhæftning 1

| Visbalik     Image: State of the state of the state of th | 1. Tryk SET og RESET samtidig I 2 sekunder.                                                                                                    |
|----------------------------------------------------------------------------------------------------|----------------------------------------------------------------------------------------------------|
| Techniky Place All All All All All All All All All Al                                                                                                    | 2. Display'et viser nu parameter nummeret.<br>Værdien blinker derefter. (00=Parameter<br>no.0). Indstil værdien til den korrekte<br>parameter med SET og +10% /-10%<br>knapperne. |

| Technik Ar and a second second                                                                                                    | 3. Tryk SET-knappen I 2 sekunder.<br>Display´et viser nu den værdi den er<br>programmet for dette parameter                                                     |
|----------------------------------------------------------------------------------------------------|----------------------------------------------------------------------------------------------------|
| Technik -Nor Soft of Technik -Nor Soft of Technik -Nor Soft of Technik - Construction of the soft of technik - Technik - Techn                                                                                                    | 4. Indsæt den korrekte værdi ved hjælp af<br>knapperne SET og +10% / -10 %.                                                                                     |
| Technik Ne Province State Stat                                                                                                    | 5. Tryk på SET knappen I 2 sekunder. Den<br>nye værdi er nu indstillet.                                                                                         |
| Technik Augusta State Read State State Sta                                                                                                    | 6. Display´et viser nu parameter tallet<br>igen. For at gå til næste parameter,<br>indstilles med SET og +10% / -10%<br>knapperne.                              |
|                                                                                                    | 7.Tryk på SET knappen I 2 sekunder.<br>Display´et viser nu den værdi som er<br>programmeret for den givne parameter.                                            |
| Technik Nor<br>(second<br>(second | 8.Indsæt den korrekte værdi med SET og<br>+10% / -10% knapperne.                                                                                                |
| Technik - Nev Sond Po<br>Technik - Nev Sond Po<br>Technik - Nev Sond Po                                                                                                    | 9. Tryk på SET knappen I 2 sekunder. Den<br>nye værdi er indstillet.                                                                                            |
|                                                                                                    | 10. Display´et viser nu det valgte parameter<br>tal igen. Derefter kan man gå videre til<br>indstilling af næste parameter med SET og<br>+10% / -10% knapperne. |

| Technik Nor                                                                                                    | 11. Følg nu trin 7 – 10 indtil alle                                                                                                    |
|----------------------------------------------------------------------------------------------------|----------------------------------------------------------------------------------------------------|
| (and a set of the set of the se | parametrene til den ønskede værdi.                                                                                                    |
| TechnikPhr:     Bundard       Urighnik       Urighnik       Urigh                                                                                                    | 12. For at gå ud fra parameter menuen, kan<br>der trykkes på RESET knappen. Vil man ud<br>af indstillingerne, trykkes også på RESET<br>knappen. |

# KALIBRERING

| KALIBRERING AF UDSÆDSMÆNGDE                                                                                                    |                                                                                                    |
|----------------------------------------------------------------------------------------------------|----------------------------------------------------------------------------------------------------|
| TechnikPlan     Boadart     Image: Constraint of the second second sec                                      | 1. Tryk på kg/ha knappen. Den Grønne<br>lampe lyser.                                                         |
| Verdenik - 7 Constant and a constant and a constant and constant and constant and a constant and a constant and | 2. Tryk SET i 2 sekunder. Den Grønne lampe<br>lyser.                                                         |
| Technik Aur and the set of the set of the se | 3. Indsæt nu den udsædsmængde du<br>ønsker ( i kg/ha ) med SET og +10% / -10%<br>Knapperne                   |
| Technik Acc Contraction (Contraction)                                                                                                    | 4. Tryk SET i 2 sekunder. Udsædsmængden<br>er bekræftet.                                                     |
| KALIBRERING AF SÅVALSE SENSOR                                                                                                    |                                                                                                    |
| V-teinsite         V-teinsite         10%                                                                                                    | 6. Tryk på knappen kg/kg+ . Den Grønne<br>lampe begynder at blinke. Placer<br>vippekontakten på <b>OFF</b> . |

| Viewent<br>10% -10% at ask and fan ato                                                                                                    | 6 Tryk på SET knappen i 2 sekunder. Den<br>Grønne lampe begynder at blinke. Værdien<br>blinker i displayet.                                                                                                    |
|----------------------------------------------------------------------------------------------------|----------------------------------------------------------------------------------------------------|
| Viland<br>Viland<br>Vi | 7. Den viste værdi er g/impuls under<br>kalibreringen. Denne værdi skal være 1.00.<br>(Juster med SET og +10% / -10%<br>knapperne)                                                                                                    |
| V. Lettin<br>10% V. Base unit fin allo                                                                                                    | 8. Tryk SET i 2 sekunder. Værdien er<br>bekræftet. Lampen på knappen lyser                                                                                                    |
|                                                                                                    | 9. Åben bunddækslet og placer en bakke<br>herunder, til opsamling af frø. Fyld frø i<br>beholderen                                                                                                    |
| V:Inhanik     -Down       V:Inhanik     -Down                                                                                                    | 10a Sæt vippekontakten på ON. Såvalsen<br>starter herefter med at køre.<br>10b. Lad den køre I 15 sek. Og sæt herefter<br>vippekontaten I off. Hermed er såvalsen<br>fyldt op. Tryk RESET for at nulstille<br>kalibreringen. Følg punkt 5-10a igen. Gå<br>herefter til 10c. Vigtigt at såvalsen er fyldt<br>op. Især ved små frø, i små mængder.<br>10c. Kør så meget frø ud, at det er muligt at<br>lave en nøjagtig vejning. Jo større mængde,<br>jo større nøjagtighed ! |
| V-tabala<br>V-tabala<br>10% -10% +1 mat and make and make and                                                                                                    | 11. Sæt vippekontakten på OFF for at<br>stoppe valsen. Vej den opsamlede<br>mængde. Husk at fratrække vægt af bakke                                                                                                    |
| Technik röhr Barter Farbin Barter Barter Bar                                                                                                    | 12. Tryk kort SET. Værdien I display<br>begynder at blinke. Lyset i on/off knappen<br>slukker.                                                                                                    |
|                                                                                                    | 13. Værdien på displayet viser den<br>teroretiske vægt i kg med 3 decimaler. Ret<br>denne værdi til den mængde, du lige har<br>vejet. (Med SET og +10% / -10%-<br>knapperne)                                                                                                    |

|                                                                                                    | 14. Tryk SET for 2 sekunder. Værdien er<br>bekræftet.                                                                                                    |
|----------------------------------------------------------------------------------------------------|----------------------------------------------------------------------------------------------------|
| VIERDA<br>-10% -10% -10% -10% -10% -10% -10% -10%                                                                                                    | <ul> <li>15. Den viste værdi er den korrekte<br/>g/impuls. (Husk: Første gang indtastes</li> <li>1.00) Noter forholdstallene til brug for<br/>fremtidige kalibreringer. (Bemærk:</li> <li>Vægtfylden af frø kan ændre under<br/>forskellige forhold. Det kan påvirke den<br/>korrekte udsædsmængde.)</li> <li>Tryk kort på SET for at bekræfte.</li> </ul> |
| KALIBRERING AF Såvalse SENSOR MED                                                                                                    | kalibreringsværdi                                                                                                    |
| TechnikPhar     Bandarte       U-lab.Bib     Image: State of the state of the state of th                                                                                                    | 16. Tryk på kg/kg+ knappen. Grøn lampe på<br>knappen lyser.                                                                                                    |
| Videnik-/ Open Open Open Open Open Open Open Open                                                                                                    | 17. Tryk SET i 2 sekunder. Grøn lampe på<br>knappen lyser. Værdien blinker på<br>skærmen.                                                                                                    |
| Cutentik - 1/2 Based Based Bas                                                                                                    | 18. Justér på display med SET og +10% / -<br>10% for at indstille den noterede<br>kalibrerings værdi                                                                                                    |
| Trebalk-<br>videntia<br>videntia<br>vident | 19 Tryk på SET i 2 sekunder. Værdien<br>bekræftes. LED på on / off knappen lyser.                                                                                                    |
| Technik-Play Barter Carban Carban Car                                                                                                    | 20. Tryk kort på SET. Værdien på displayet<br>blinker. Tænd / sluk-knap LED slukker                                                                                                    |
|                                                                                                    | 21. Tryk på SET i 2 sekunder. Du har ændret<br>kalibreringen.                                                                                                    |

| Videntitie<br>Videntitie<br>Videntitie | 22. Displayet viser kalibrerings værdien<br>igen. Tryk på SET for at bekræfte.                                                                                                    |
|----------------------------------------------------------------------------------------------------|----------------------------------------------------------------------------------------------------|
| KALIBRERING AF ARBEJDSBREDDE                                                                                                    |                                                                                                    |
| TechnikPhar     Basdaro       Using     Bas       Using     Bas       Using     Bas       Using     Bas       Using     Bas       Using     Bas       Using     Bas       Using     Bas       Using     Bas       Using     Bas       Using     Bas       Using     Bas       Using     Bas       Bas     Bas       Bas     Bas       Bas     Bas       Bas     Bas                                                                                                    | 23. Tryk på ha/ha+ knappen. Grøn lampe<br>på knappen lyser.                                                                                                    |
| Videntik. 7/2 Based File Based File Based Fi                                                                                                    | 24.Tryk SET i 2 sekunder. Grøn lampe på<br>knappen lyser. Værdien på skærmen<br>blinker.                                                                                                    |
| VielanikPour Bassier<br>State<br>Vielanie<br>Vielanie<br>Viela                                                                                                    | 25. Juster værdien til din arbejdsbredde.<br>6m = 600<br>(Brug SET og +10% /-10% knapperne)                                                                                                    |
|                                                                                                    | 26. Tryk SET i 2 sekunder for at bekræffe.                                                                                                    |
| KALIBRERING AF HASTIGHED                                                                                                    |                                                                                                    |
| Technik-Phar Boadaro<br>U-tabnik<br>TOS, -10% est neek to a of of of of of of of of of of of of of                                                                                                    | 27. Tryk på km/h knappen. Den grønne<br>lampe på knappen lyser                                                                                                    |
| Cuterinik<br>Cuterinik<br>Cuterinik                                                                                                    | 28. Tryk SET i 2 sekunder. Den Grønne<br>lampe på knappen lyser. Værdien på<br>skærmen blinker.                                                                                                    |
| Technik-/// Base (with the with the wit                                                                                                    | 29. Vælg SET og +10% / -10% for at justere<br>skønnet distance, som traktor hjulet har fra<br>signal til signal<br>(Værdi mellem 1-500, se på montering af<br>hastighedssensoren). Hvis du tager speed |

|                                                                                                    | signaler fra et signal stik fra traktor, indtast<br>værdien 7,3                                                                                        |
|----------------------------------------------------------------------------------------------------|----------------------------------------------------------------------------------------------------|
|                                                                                                    | 30. Tryk SET i 2 sekunder for at bekræfte.                                                                                                    |
| Technik-/*/cr       Seadsro       Seadsro<                                                                                                    | 31. Kør traktoren en kendt længde<br>(Anbefalet 100 mtr. I mark).                                                                                      |
| Technik-Piter Saudaro (see ) (see ) ( | 32. Kør de 100m, Tryk kort på SET.                                                                                                    |
| Prechnik / Bor (Bar (Bar (Bar (Bar (Bar (Bar (Bar (Ba                                                                                                    | 33. Denne værdi på displayet er nu den<br>rigtige afstand fra impuls til impuls. Du må<br>ikke ændre denne værdi! Tryk kort på SET<br>for at bekræfte. |
| Crechnik-Prove State State Sta | 34. Tryk SET i 2 sekunder for at bekræfte .                                                                                                    |
| Technik Ro Parket State State  | 35. Værdien på skærmen er nu den rigtige<br>afstand fra impuls til impuls. Du må ikke<br>ændre denne værdi. Tryk kort på set for at<br>bekræfte.       |

#### **BLÆSER HASTIGHED**

29. Justering og kontrol af blæserhastighed. (Ved hydraulisk drevet blæser med blæser styrings sensor):

OBS!

Juster ikke BLÆSERHASTIGHED før Olien til hydraulik har driftstemperatur

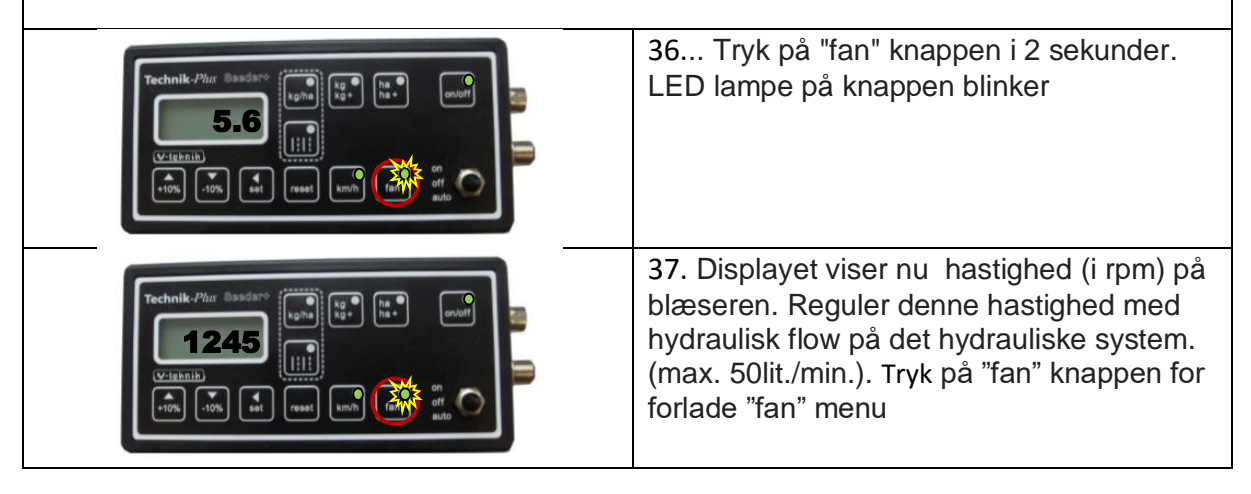

# **ARBEJDE I MARKEN**

| Technik-Phir Basidare         U:gh0         Wigh         Wigh <th>1. Tryk på knappen "fan" for at tænde<br/>blæseren.</th>                                                                                                    | 1. Tryk på knappen "fan" for at tænde<br>blæseren.                                                                                                    |
|----------------------------------------------------------------------------------------------------|----------------------------------------------------------------------------------------------------|
| Technik-Phar Basedare         Upb         Upb         V:izbnik         V:izbnik         10%         10%         10%         10%         10%         10%         10%         10%         10%         10%         10%         10%         10%         10%         10%         10%         10%         10%         10%         10%         10%         10%         10%         10%         10%         10%         10%         10%         10%         10%         10%         10%         10%         10%         10%         10%         10%         10%         10%         10%         10%         10%         10%         10%         10%         10%         10%         10%                                                                                                    | 2. Tryk på ON/OFF knappen.                                                                                                    |
| Technik-Phar Basedart       Imple Main Could         Utbasis       Imple Main Could         Utbasis       Imple Main Could         Utb | <ul> <li>3. Sæt vippekontakten til den korrekte position:</li> <li>ON = Såvalsen kører i forhold til kørehastighed. ON / OFF-Sensoren ierdeaktiveret.</li> <li>OFF = Såvalse er stoppet I displayet blinker et Dobbelt tegn ":".</li> <li>AUTO = Såvalsen kører i forhold til kørehastighedenog vil stoppe og køre i forhold til ON / OFF-Sensoren. Ved stop vises i displayet Blink et dobbelt blink ":".</li> <li>Polariteten of Sensoren kan ændres. (se parameter 04)</li> </ul> |

| Maskinen er nu aktiveret. Du kan se                                                                                                    | e følgende værdier under arbejdet:                                                                                                    |
|----------------------------------------------------------------------------------------------------|----------------------------------------------------------------------------------------------------|
| Technik-Ptur Soudard ()<br>60-0<br>(v-retaria)<br>(v-retaria) | <ul> <li>4. Tryk på "kg/ha" knappen. På skærmen<br/>ses den valgte kg/ha.</li> <li>Tryk på "kg/ha" knappen endnu gang.</li> <li>Displayet viser nu den effektive kg/ha.</li> <li>Værdien kan være anderledes end det<br/>valgte hvis:</li> <li>1. Traktoren stoppes brat.</li> <li>2. Traktoren sættes hurtigt i gang.</li> <li>3. Såvalse motoren ikke roterer.</li> </ul> |
| Technik-J <sup>2</sup> /dr Boodsro<br>38.2<br>V-IEMAIN<br>-10% -10% st ress mnh fan off off auto                                                                                                    | 5 Tryk på ,, kg/kg+" knappen . Displayet<br>viser den tidligere udsædsmængde i kg.                                                                                                    |
| Technik-Plur Boudard (kg) (g) (g) (g) (g) (g) (g) (g) (g) (g) (                                                                                                    | 6 Tryk på "ha/ha+" knappen . Displayet<br>viser det bearbejdede areal i ha.                                                                                                    |
| Technik7/ur Sesdar<br>10.7<br>(v-1eknik)<br>(v-1eknik)<br>(v)<br>(v)<br>(v)<br>(v)<br>(v)<br>(v)<br>(v)<br>(v                                                                                                    | 7. Tryk på "km/h" knappen. The På<br>skærmen ses den aktuelle hastighed i<br>km/h.                                                                                                    |